# **Outlook not configured correctly**

#### SUMMARY

This article describes how to set up Outlook 2007 as a No Email Client

# PROCEDURE

If Outlook has already been configured and you need to remove the profile, proceed to Step 1 otherwise go to Step 7

1. Open the Control Panel and Click on the Mail Icon. You will see the Mail Setup – Outlook screen. Click on Show Profiles.

|            | ounts<br>Setup e-mail accounts and directories.                                             | E-mail Accounts |
|------------|---------------------------------------------------------------------------------------------|-----------------|
| 23         |                                                                                             | CHIMI ACCOUNTS  |
| Data Files |                                                                                             |                 |
| 03         | Change settings for the files Outlook uses to<br>store e-mail messages and documents.       | Data Files      |
| Profiles — |                                                                                             |                 |
|            | Setup multiple profiles of e-mail accounts and<br>data files. Typically, you only need one. | Show Profiles   |
|            |                                                                                             |                 |
|            |                                                                                             | Close           |

2. Click on the Profile and click on Remove. Note: Any Emails in this profile will be lost. The Profiles should now be blank.

|               | owing profiles   | are set up on   | this computer:  |
|---------------|------------------|-----------------|-----------------|
|               |                  |                 |                 |
|               |                  |                 | *               |
| Add           | Remove           | Properties      | Copy            |
| When starting | Microsoft Off    | ice Outlook, us | e this profile: |
| Prompt        | for a profile to | be used         |                 |

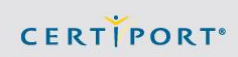

3. Click the Add... Button and enter Outlook at the Profile name, then click OK.

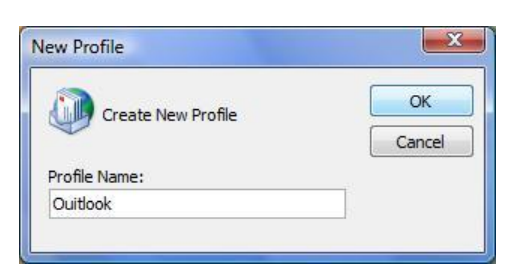

4. Click Cancel on the Add New E-mail account screen.

| Auto Account Setu<br>Clicking Next will c<br>Exchange server a | p<br>ontact your e-mail server and configure your Internet service provider or Microsoft<br>account settings. | ×      |
|----------------------------------------------------------------|----------------------------------------------------------------------------------------------------|--------|
| Your Name:                                                     | Example: Barbara Sankovic                                                                                     |        |
| E-mail Address:                                                | Example: barbara@contoso.com                                                                                  |        |
| Password:                                                      |                                                                                                    |        |
| Ketype Passworu.                                               | Type the password your Internet service provider has given you.                                               |        |
|                                                                |                                                                                                    |        |
| Manually configure s                                           | erver settings or additional server types                                                                     |        |
|                                                                | < Back Next >                                                                                                 | Cancel |

5. Click OK on the Microsoft Office Outlook Screen

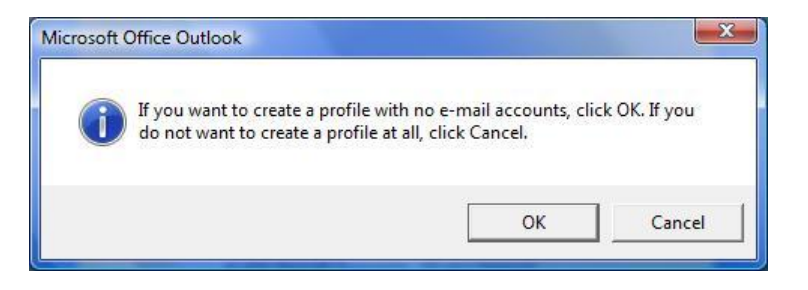

CERTIPORT

6. Open Outlook. If Outlook has not yet been configured you will see the following screen; otherwise, go to Step 1.

Note: If setting up Outlook 2010 this screen will show Outlook 2010 instead of Outlook 2007

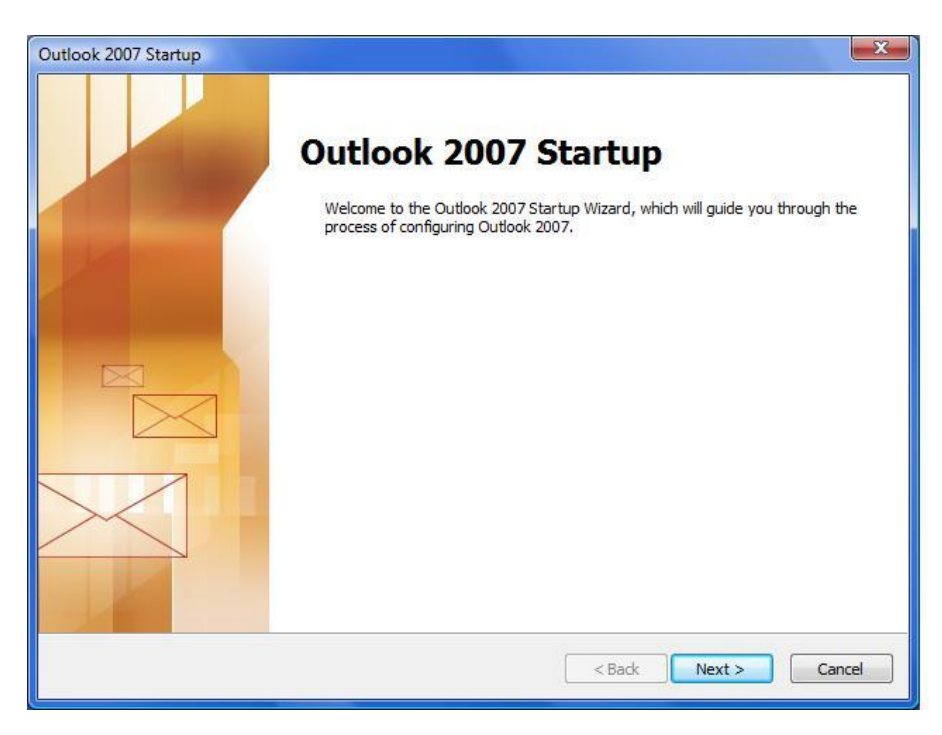

7. Click Next>, select No then Next>

| Account Configuration                                                                                                    | ×      |
|----------------------------------------------------------------------------------------------------|--------|
| E-mail Accounts                                                                                                    | ×××    |
| You can configure Outlook to connect to Internet E-mail, Microsoft Exchange, or other E-mail server. Would you like to configure an E-mail account? |        |
| <ul> <li>♥ Yes</li> <li>● No</li> </ul>                                                                                                    |        |
| < Back Next >                                                                                                    | Cancel |

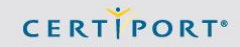

8. Check the box for Continue with no e-mail support. Then click Finish.

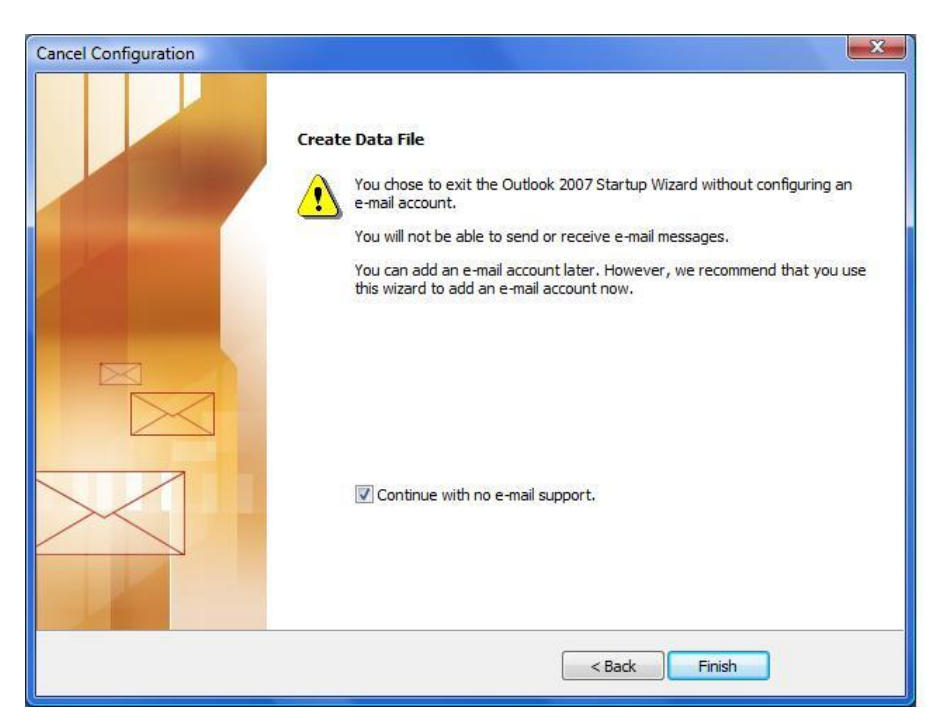

Congratulations, Outlook 2007 or Outlook 2010 is now configured with no email.

Log into iQsystem tools and run a configuration exam for Outlook. If there are **no emails** or **contacts listed** then you will want to disable the add-ins for Outlook. To disable the add-ins, follow the steps below for the version of Office you are using.

To disable the add-ins if depends on what version of Outlook you are using

## Outlook 2007

Open Outlook Click on Tools Click on Trust Center... Click on Add-Ins Click on Go next to the Manage: COMM Add-ins at the bottom of the screen Remove the Checkmarks from All Add-in and click Ok

## Office 2010

Click File Tab Click Options Click Add-Ins Click on Go next to the Manage: COMM Add-ins at the bottom of the screen Remove the Checkmarks from All Add-in and click Ok

> Certiport Customer Support Phone: (801) 847-3100 Toll Free: (888)999-9830, option 9 Technical Inbox: technicalsupport@certiport.com NOTE: Your feedback is always welcome; it will help the Certiport Operations team serve you better. © 2013 Certiport, Inc.